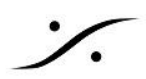

# MAD と VAD のパフォーマンスDebug

## MAD

MADを使用したシステムでドロップやグリッチを経験した場合、まず DPC Latency を計測してください。 ※詳 細は このリンク先 の「PCのテスト」の章を参照してください。

MADに問題があると疑われる場合、次のような方法でMADのパフォーマンスを見ることができます。

まず MAD Debug Zip ファイル をダウンロードして解凍し、DebugEnable.reg をダブルクリックしてPCを再起 動してください。

再起動後、MADパネルの最下部に2つの新しいアイコンが表示されます。 右のアイコンをクリックしてグラフを表示させてください。

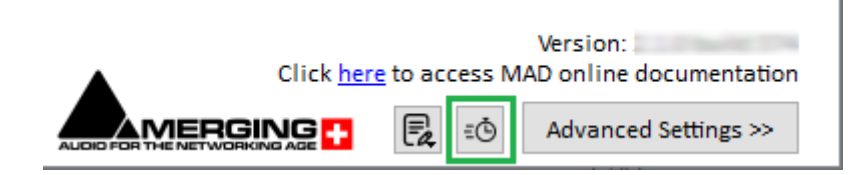

### ディスプレイに合わせてサイズを変更してください。

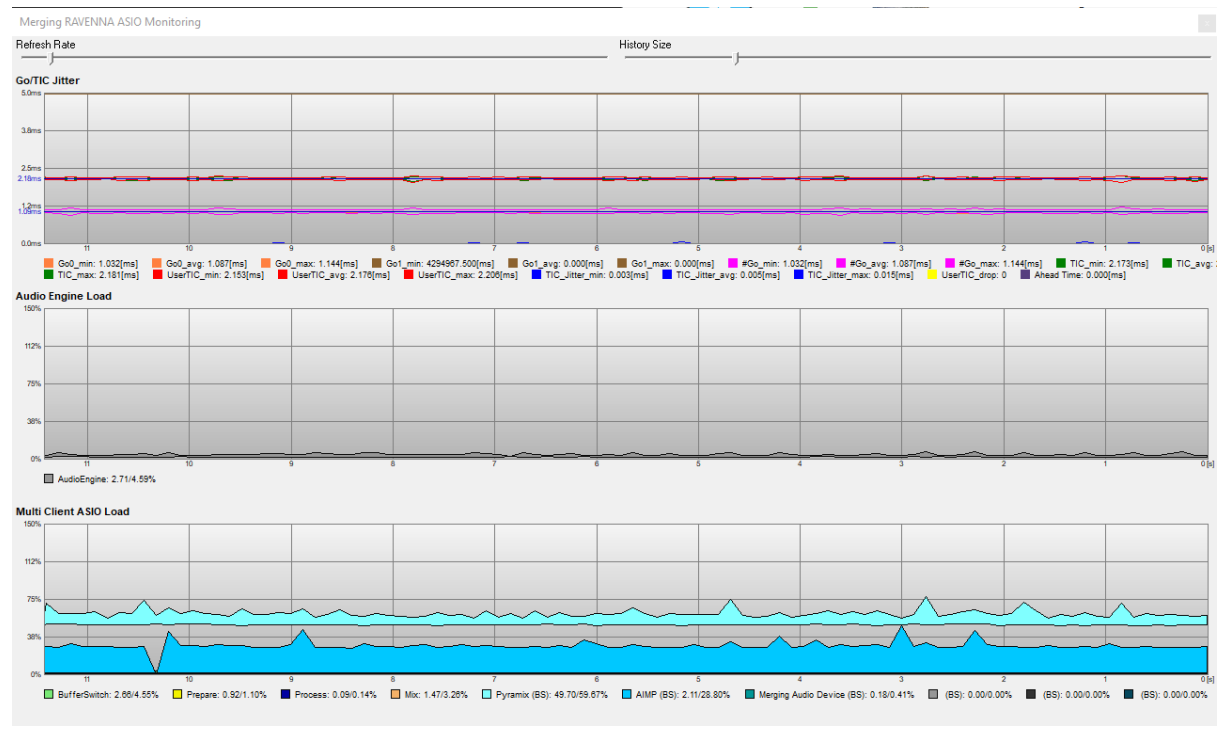

## **Go/TIC Jitter graph**

このグラフはASIOのクロックの違いを表しており、可能な限り安定させる必要があります。

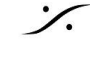

| Go/TI<br>8.0ms | C Jitter                                                        |                                                   |                                                   | 1                                                      | 1                                            |                                    |                                   |                                      |
|----------------|-----------------------------------------------------------------|---------------------------------------------------|---------------------------------------------------|--------------------------------------------------------|----------------------------------------------|------------------------------------|-----------------------------------|--------------------------------------|
|                |                                                                 |                                                   |                                                   |                                                        |                                              |                                    |                                   |                                      |
| 6.0ms          |                                                                 |                                                   |                                                   |                                                        |                                              |                                    |                                   |                                      |
| 400ms          | Bu <u>ff</u> er (TIC)                                           |                                                   |                                                   |                                                        |                                              |                                    |                                   |                                      |
| 2000           |                                                                 |                                                   |                                                   |                                                        |                                              |                                    |                                   |                                      |
| 1.00ms         | ASIO CLOCK                                                      | (Go) 1ms /                                        | AES67 1.33                                        | ms RAVENN                                              |                                              |                                    |                                   |                                      |
| 0.0ms          | 11 10                                                           | 0 5                                               | e 6                                               | 8                                                      | 7                                            |                                    | 5                                 | 4                                    |
|                | Go0_min: 0.940[ms]<br>TIC_min: 3.996[ms]<br>TIC_Jitter_max: 0.0 | Go0_avg: 0.99<br>TIC_avg: 3.999<br>05[ms] UserTIC | 99[ms] Go0_ma<br>9[ms] TIC_max<br>2_drop: 0 Ahead | x: 1.080[ms] G<br>: 4.003[ms] Use<br>I Time: 3.988[ms] | o1_min: 4294967.500[<br>erTIC_min: 3.974[ms] | ms] 📕 Go1_avg: (<br>UserTIC_avg: 3 | 0.000[ms] Go1_<br>8.999[ms] User] | max: 0.000[ms]<br>/IC_max: 4.030[ms] |

ASIO CLOCK(Go)は、1.0ms(AES67)または1.33ms(Ravenna)に近い値である必要があります。

Buffer(TIC)は、MADパネルで設定したバッファサイズによって異なります。 例えばAES67の場合、バッファサイズを48に設定すると1ms前後、96に設定すると2ms前後、192に設定する と4ms前後となります。

アヘッドタイムは入力と連動しており、入力が接続されているときのみ値が表示されます。少なくとも1つの入力 が接続されている場合、その値はTICとほぼ同じになるはずです。

このグラフに問題がある場合、イーサネットアダプターからデバイスまでのネットワーク構成と経路(ケーブル、 ネットワークスイッチを含む)をチェックしてください。

### Audio Engine Load

Audio Engine Loadは、オーディオフレーム中のドライバのアクティビティを表します。 MAD PanelでMix safe modeオプションが無効になっていない限り、この値は常に非常に低いはずです。

このグラフに問題がある場合は、Mixセーフモードオプションを有効にしてください(この場合、若干のレイテン シーが追加されることに注意してください)。

マルチクライアントASIOロード

他のMAD内部処理(Buffer switch, Prepare, Process, Mix)と共に、実行中の各アプリケーションが必要とす る様々な負荷を表示します。

負荷が高い場合は、アプリケーションの処理を減らすか、MADパネルのバッファサイズを大きくしてください。

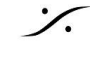

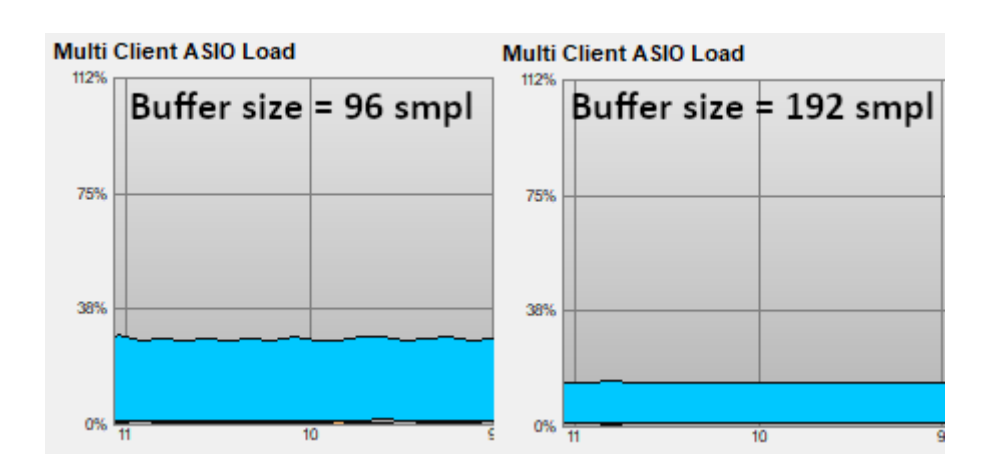

不連続性がある場合、アプリケーションがオーディオ処理を停止している可能性があります。アプリケーション の設定を見直し、MADのレイテンシーとバッファサイズを調整してください。

MADパネルとデバッググラフのスクリーンショット、RAVENNA/AES67デバイスとファームウェアのバージョン、 必要であれば追加情報をお送りください。

終了したら、グラフウィンドウを閉じ、MAD-DebugDisable.reg ファイルをダブルクリックしてください。

注意:MADパネルでパラメータを変更している間、グラフは明らかに大きく変動して表示されます。

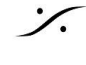

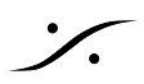

# VAD

デバッグモードでVADを実行し、パフォーマンスの問題が発生したときにデバッグビューを開いた状態でVADパ ネルのスクリーンショットをお送りください。

1. 下のバージョン番号をクリックすると、VADのデバッグメターモードが開きます。

| • • • < > IIII Merging RAVENNA/AES67 Settings Q Search                                                                           |                 |
|----------------------------------------------------------------------------------------------------|-----------------|
| UNITE RAV/AES67                                                                                                    |                 |
| VAD is united with Anubis_CCS                                                                                                    |                 |
| Status: Running<br>Sample Rate: 96000 Hz<br>PTP: Locked (8) 2-Drop Indicator<br>Shoud not increase during<br>realtime operations |                 |
| Network Discovery                                                                                                    |                 |
| Network Adapter                                                                                                    |                 |
| ● Interface: USB 10/100/1000 LAN (en7: 169.254.44.245)                                                                           |                 |
| Advanced Settings                                                                                                    |                 |
| Latency: 1.33 ms (64) Safe Mode                                                                                                  |                 |
| Sample Rate: 96000 Hz Simer latency repartition OK Will Drop                                                                     |                 |
| Outputs: 4<br>0.2 0.4 0.6 0.8 1.0 1.2 1.4 1.6 [ms]<br>1.33 3.0.4 Build49226                                                      | < ☐1-Click Here |

- 2. ドロップインジケータが表示されます。このインジケータは、リアルタイム動作中には増加しないはずで す。サンプリングレートの変更時や起動時には増加しますが、録音や再生時などリアルタイムでは増加 しないはずです。
- 3. 緑色のメーターの値を確認してください。下のスケールは、レイテンシーとシステムが可能な範囲を示し ています。

この例では、システムは1.33msのレイテンシで動作しますが、レイテンシは1.1msまで上昇します(緑の矢印)。

もし、レイテンシーが1.33msを超えると(あるいは低いレイテンシーを設定すると)、このような構成やアプリで は、システムが処理できないため、ドロップが発生します。

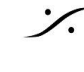

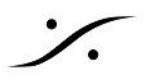

そのため、システムおよびセットアップの能力に応じてレイテンシーを設定することが重要です。

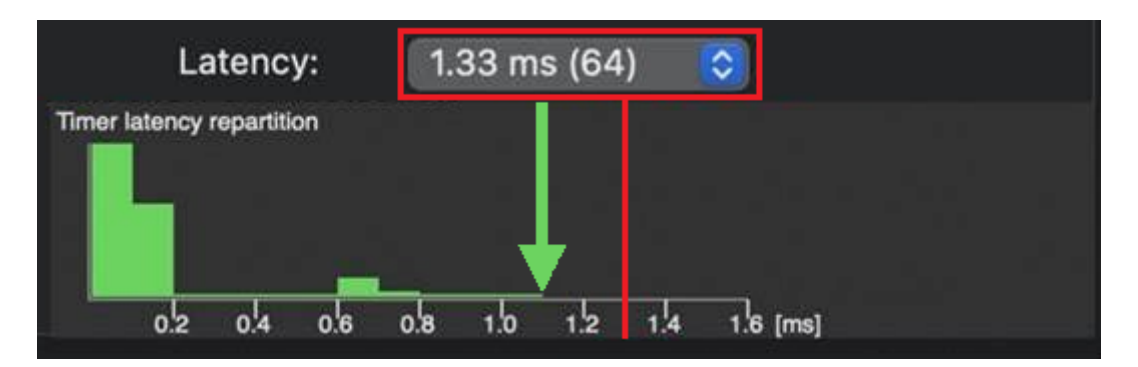

パフォーマンスに問題がある場合、VAD パネルのスクリーンショットを作成してください。

最後に、デバッグモードは余分なリソースを消費するため、終了したら閉じてください、永久に実行することはお 勧めしません。

もう一度バージョン番号部分をクリックすると閉じます。

VADパネルのスクリーンショット、VADドライバーとMacOSのバージョン、RAVENNA/AES67デバイスとファー ムウェアのバージョン、必要であれば追加の備考をお送りください。

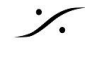